## Инструкция о размещении гражданами отзывов по результатам ознакомления с представленной на сайте bus.gov.ru информацией

#### Уважаемые посетители сайта!

Сведения о качестве условий образовательной деятельности организаций, осуществляющих образовательную деятельность, расположенных на территории Самарской области, размещаются на официальном сайте <u>http://bus.gov.ru</u> (далее – сайт bus.gov.ru).

#### I. Для того чтобы оценить учреждение необходимо:

- 1. Зайти на сайт <u>https://bus.gov.ru</u>
- 2. В верхней строке под значком <u>выбрать</u> выбрать вкладку «Результаты независимой оценки»
- 3. Справа ярлычок «Госуслуги» зайти
- 4. Выбрать раздел «Образование»
- 5. Субъект РФ «Самарская»
- 6. Группа организаций
- 7. В строке «поиск» набрать полное наименование организации -Например: Детская школа искусств № 17
- 8. Нажать на ОУ
- 9. Справа вкладка «Оценка граждан», нажать (подождать 5 сек.)
- 10. Поставить оценку по пяти критериям.
- 11. Сохранить

# II. Для того чтобы оставить отзыв о качестве услуг, предоставляемых образовательными организациями, необходимо:

- 1. Зайти на сайт <u>https://bus.gov.ru</u>
- 2. В верхней строке под значком <u>выбрать</u> выбрать вкладку «Результаты независимой оценки»
- 3. Справа ярлычок «Госуслуги» зайти
- 4. Выбрать раздел «Образование»
- 5. Субъект РФ «Самарская»
- 6. Группа организаций
- 7. В строке «поиск» набрать полное наименование организации -Например: Детская школа искусств № 17
- 8. Нажать на ОУ
- 9. Справа вкладка «Отзывы о работе», нажать (подождать 5 сек.)
- 10. Кнопка «Оставить отзыв»
- 11. Дать согласие о работе с вашими персональными данными
- 12. Написать отзыв, отправить

### БОЛЬШОЕ ВАМ СПАСИБО!!!!!